## Korzystanie z Web Map Services w programie eField

## 1. Dodawanie usługi WMS

WMS to usługi przeglądania danych przestrzennych przez sieć Internet. Najpopularniejszym serwisem udostępniającym zbiory danych przestrzennych np. ortofotomapę, czy ewidencję gruntów, jest geoportal.gov.pl Oprogramowanie polowe eField umożliwia użytkownikowi korzystanie z tych zasobów na kontrolerze w formie podglądu podkładów mapowych.

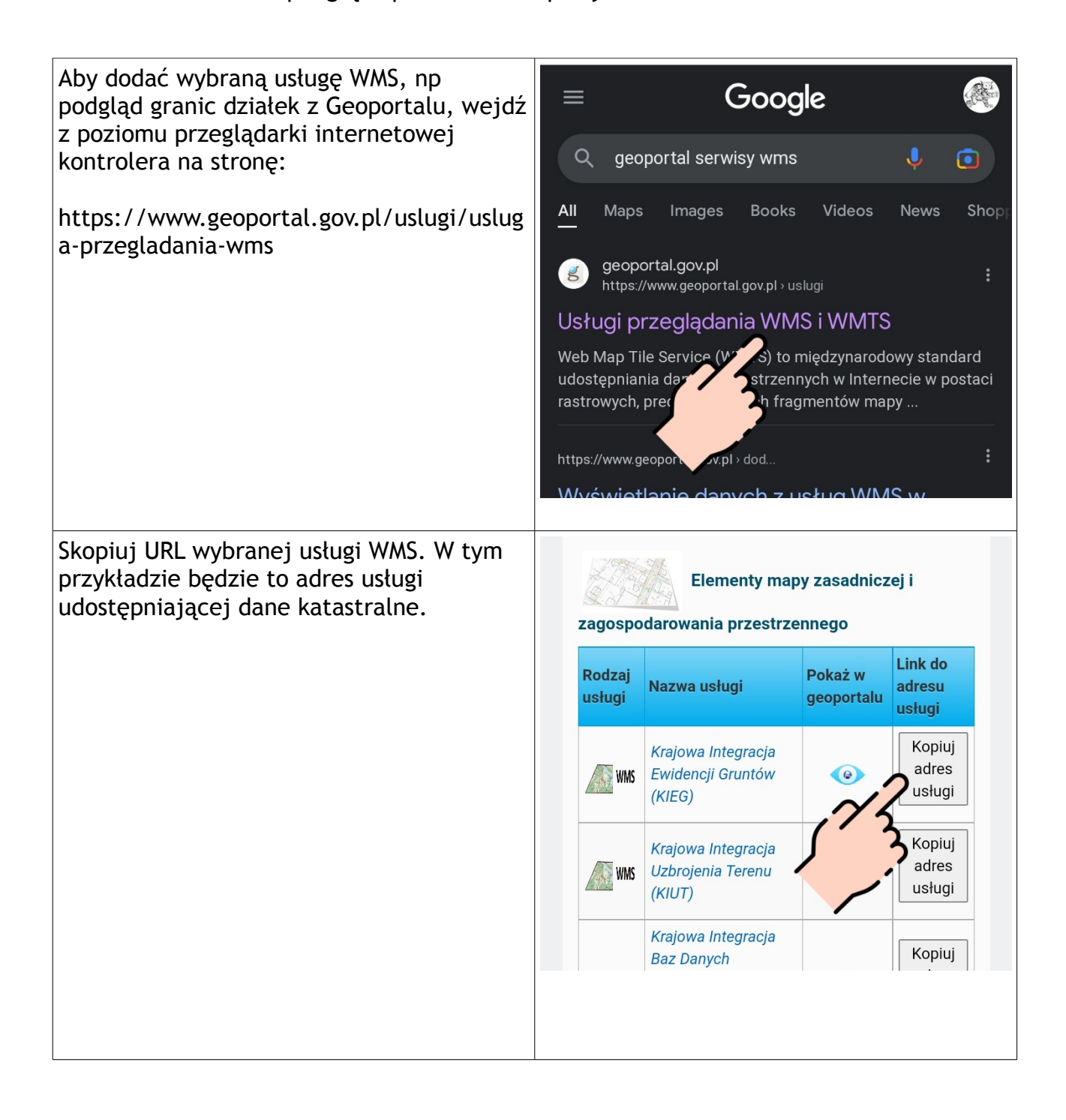

Następnie, w programie eField, w menu głównym przejdź do opcji Pomiar, 8 (1) wybierz ikonę Mapy na dole ekranu, Mapa online  $\oplus$ (2) a potem symbol +, aby zdefiniować 0 nową usługę mapową. C Google Image 0 0 Vw V-World Geoportal Naver 0 Naver Cadas. Å i Z listy Rodzaj wybierz opcję WMS. 4 geoida-Dodaj mapę online (1) W pole URL wklej skopiowany poprzednio z przeglądarki adres usługi. Rodzaj Przytrzymaj dłużej pole URL, aż pojawi się WMS opcja Wklej. (2) Wpisz dowolną nazwę nowej mapy. URL (3) Pobierz listę warstw udostępnianych acja.gugik.gov.pl/cgi-bin/KrajowaIntegracjaEwidencjiGruntow przez wybrany serwis. Nazwa Uwaga Θ Ewidencja gruntów W przypadku tego serwisu podanie nazwy użytkownika i hasła nie jest wymagane. Nazwa użytkownika Inne serwisy moga Nazwa użytkownika Hasło Zapisz erz warstwy

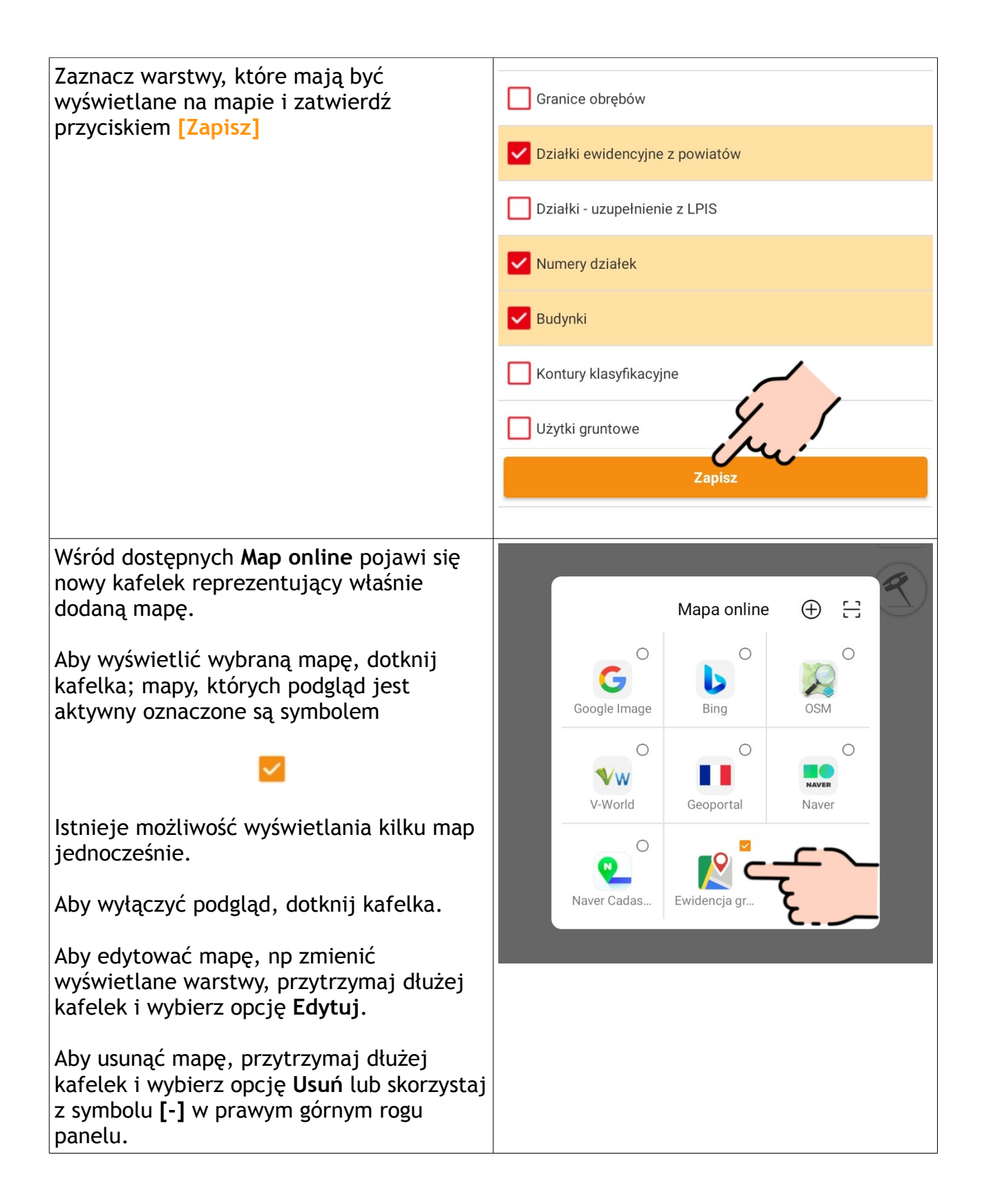

Przykładowy widok mapy z wybranymi wcześniej warstwami WMS (granice i numeracja działek oraz widok budynków) na tle mapy satelitarnej Google.

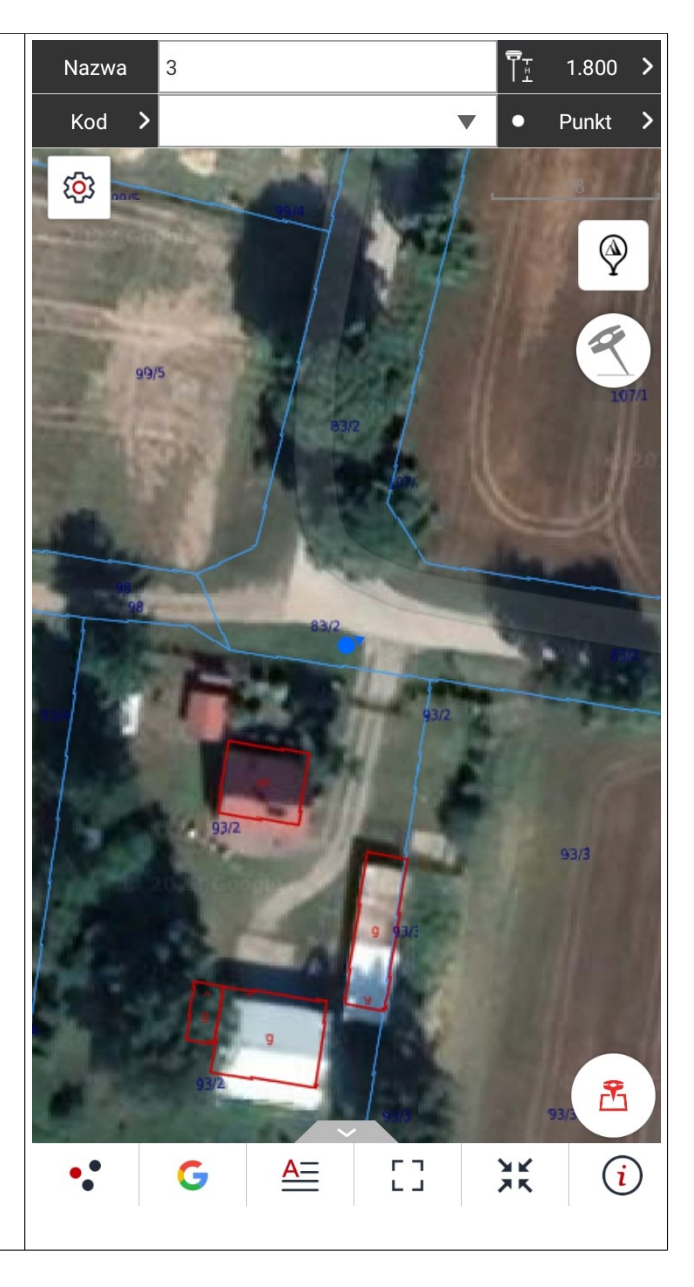